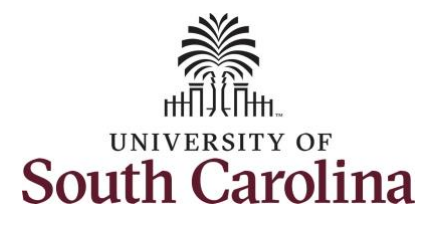

## How to adjust time on a timesheet on behalf of a salary non-exempt employee:

This job aid outlines how a TL/ABS Approver can adjust time on a timesheet on behalf of a salary non-exempt employee. A TL/ABS approver has the ability to search for employees in their designated department(s) in the Time and Absence Workcenter to include approving, reporting, and viewing activities.

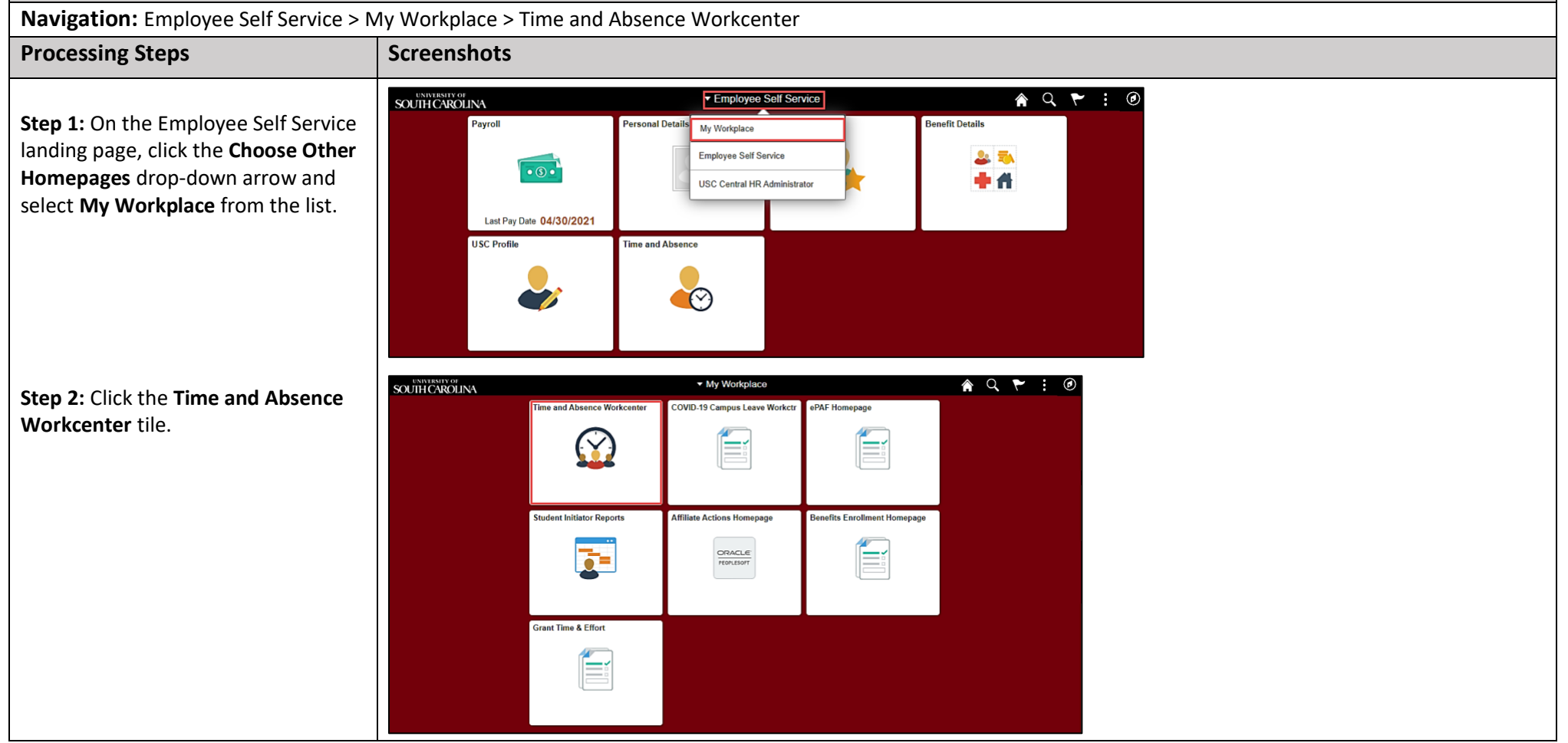

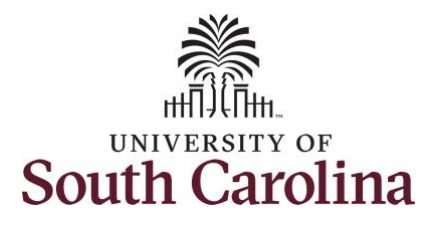

**University of South Carolina** Time and Labor – TL/ABS Approver Adjust Time on a Timesheet on Behalf of Salary Non-Exempt Employee

| <b>Time and Absence Workcenter</b><br>provides a central area to access the<br>most used time and absence related<br>activities. It enables TL/ABS<br>Approvers to access various pages<br>and keep multiple windows open<br>while doing their daily work. | Scope  My Scope  My Work  Exceptions  Approvals  Links  Approve Time and Absence  Manage Time and Absence                                                     |
|----------------------------------------------------------------------------------------------------|----------------------------------------------------------------------------------------------------|
| The activities provided within the<br>Time and Absence Workcenter<br>include Approving, Reporting,<br>viewing time and absence related<br>transactions, queries and reports.                                                                               | Manage Enrollment   Time and Labor Processing   Leave Donations   Extended Absences   Queries   Queries   Time and Labor   Time and Labor   Absence Manageent |
| Step 3: Click the Approve Time and Absence drop-down arrow.                                                                                                    | ▼ Reports/Processes Reports                                                                                                    |

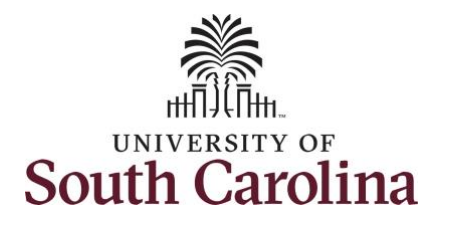

| <b>Step 4:</b> Click the <b>Approve Reported</b><br><b>Time</b> option from the list. | Scope C O<br>• My Scope           | Approve Reported Time<br>Timesheet Summary |                           |               |                | New Window |
|---------------------------------------------------------------------------------------|-----------------------------------|--------------------------------------------|---------------------------|---------------|----------------|------------|
| Step 5: To edit time for a specific                                                   | ₩ Work                            | <ul> <li>Employee Selection</li> </ul>     |                           |               |                |            |
| employee, begin by clicking the                                                       | Exceptions                        | Employee Selection Criteria                |                           | Get Employees |                |            |
| Employee ID field and enter the employees USCID.                                      | Approvals 🗸                       | Selection Criterion                        | Selection Criterion Value |               | Clear Criteria |            |
|                                                                                       | Reported Time                     | Time Reporter Group                        |                           | Q             | Save Criteria  |            |
|                                                                                       | Approve Time and Absence          | Employee ID                                | A31377578                 | Q             |                |            |
|                                                                                       | Approve Reported Time             | Empl Record                                |                           | Q             |                |            |
|                                                                                       | Approve Multiple Absence Requests | Last Name                                  |                           | Q             |                |            |
|                                                                                       | Manage Time and Absence 🗸         | First Name                                 |                           | ٩             |                |            |
|                                                                                       | ✓ Queries                         | Department                                 |                           | Q             |                |            |
|                                                                                       | Time and Labor                    | Supervisor ID                              |                           | Q             |                |            |
|                                                                                       | Absence Manageent                 | Reports To Position Number                 |                           | ۹             |                |            |
|                                                                                       |                                   |                                            |                           |               |                |            |

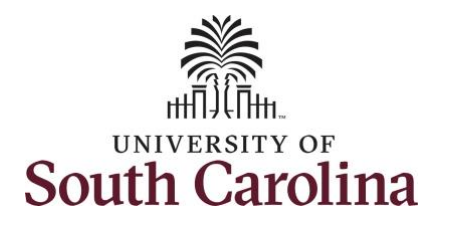

| New Window 🔺 |
|--------------|
|              |
|              |
|              |
|              |
|              |
|              |
|              |
|              |
|              |
|              |
|              |
|              |
|              |
|              |
|              |
|              |
|              |
|              |
|              |
|              |
|              |
|              |
|              |
|              |
|              |
|              |
|              |
|              |
|              |
|              |
|              |
|              |

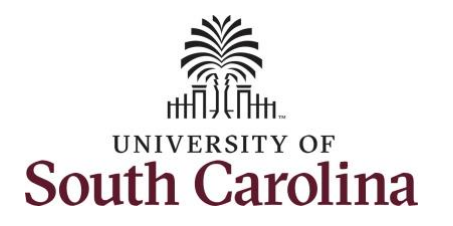

| lame link to view the Timesheet<br>age. | Scope<br>VMy Scope<br>VMy Work<br>Exceptions<br>Approvals | C 🕸    | Empl Record                                                          |                 |            | ~           |        |                      |  |  |  |  |  |  |
|-----------------------------------------|-----------------------------------------------------------|--------|----------------------------------------------------------------------|-----------------|------------|-------------|--------|----------------------|--|--|--|--|--|--|
| ige.                                    | My Scope     My Work     Exceptions     Approvals         |        | Empl Record                                                          |                 |            |             |        |                      |  |  |  |  |  |  |
|                                         | ✓ My Work Exceptions                                      |        | Last Name                                                            |                 |            | Q           |        |                      |  |  |  |  |  |  |
|                                         | Exceptions<br>Approvals                                   |        |                                                                      |                 |            | Q,          |        |                      |  |  |  |  |  |  |
|                                         | Approvals                                                 | $\sim$ | First Name                                                           |                 |            | Q           |        |                      |  |  |  |  |  |  |
|                                         |                                                           | ~      | Department                                                           |                 |            | Q           |        |                      |  |  |  |  |  |  |
|                                         | Reported Time                                             | 1      | Supervisor ID                                                        |                 |            | Q           |        |                      |  |  |  |  |  |  |
|                                         | - Links                                                   |        | Reports To Positio                                                   | n Number        |            | 0           |        |                      |  |  |  |  |  |  |
|                                         | Approve Time and Absence                                  | ~      | Reporta to Positio                                                   |                 |            |             |        |                      |  |  |  |  |  |  |
|                                         | Approve Reported Time                                     |        |                                                                      |                 |            |             |        |                      |  |  |  |  |  |  |
|                                         | Approve Multiple Absence Rec                              | quests | Change View                                                          | lange View      |            |             |        |                      |  |  |  |  |  |  |
|                                         | Manage Time and Absence                                   | ~      | *View By All Time Before  Include Absence Show Schedule Information  |                 |            |             |        |                      |  |  |  |  |  |  |
|                                         | ▼Queries                                                  |        | Date                                                                 | Date 06/04/2021 |            |             |        |                      |  |  |  |  |  |  |
|                                         | Time and Labor                                            |        |                                                                      |                 |            |             |        |                      |  |  |  |  |  |  |
|                                         | Absence Manageent                                         | ~      | Employees For Allen Broadus, Time Needing Approval Before 06/04/2021 |                 |            |             |        |                      |  |  |  |  |  |  |
|                                         | ✓ Reports/Processes                                       |        |                                                                      |                 |            |             |        |                      |  |  |  |  |  |  |
|                                         |                                                           |        | Time Summary                                                         | Demographics    |            |             | Empl   |                      |  |  |  |  |  |  |
|                                         |                                                           |        | Select                                                               | Last Name       | First Name | Employee ID | Record | Hours to be Approved |  |  |  |  |  |  |
|                                         |                                                           |        |                                                                      |                 | Bobbie     | A31377578   | 0      | 40.00                |  |  |  |  |  |  |
|                                         |                                                           |        | Approval                                                             |                 |            |             |        |                      |  |  |  |  |  |  |
|                                         |                                                           |        | Approval (7)                                                         |                 | And An     |             |        | Duck Back            |  |  |  |  |  |  |
|                                         |                                                           |        | Select A                                                             |                 | App        | Denj        |        | Push back            |  |  |  |  |  |  |
|                                         |                                                           |        |                                                                      |                 |            |             |        |                      |  |  |  |  |  |  |

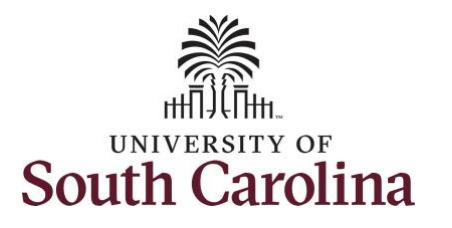

| Scope                        | C O                                                                                                    | Timeskas                                                                                                    |                                                                                                    |                                                                                                    |                                                                                                    |                                                                                                    |                                                                                                    |                                                                                                    |                                                                                                    |                                                                                                    |                                                                                                    | New Window 🔺                                                                                                    |
|------------------------------|----------------------------------------------------------------------------------------------------|----------------------------------------------------------------------------------------------------|----------------------------------------------------------------------------------------------------|----------------------------------------------------------------------------------------------------|----------------------------------------------------------------------------------------------------|----------------------------------------------------------------------------------------------------|----------------------------------------------------------------------------------------------------|----------------------------------------------------------------------------------------------------|----------------------------------------------------------------------------------------------------|----------------------------------------------------------------------------------------------------|----------------------------------------------------------------------------------------------------|----------------------------------------------------------------------------------------------------|
| <ul> <li>My Scope</li> </ul> |                                                                                                    | limesnee                                                                                                    | t                                                                                                    |                                                                                                    |                                                                                                    |                                                                                                    |                                                                                                    |                                                                                                    |                                                                                                    |                                                                                                    |                                                                                                    |                                                                                                    |
| - My Work                    |                                                                                                    | Administrative                                                                                                    | Assistant                                                                                                    |                                                                                                    |                                                                                                    |                                                                                                    |                                                                                                    | I                                                                                                    | Employee ID A313                                                                                                    | 77578 Empl F                                                                                                    | Record 0                                                                                                    |                                                                                                    |
| Exceptions                   |                                                                                                    | Actions                                                                                                    |                                                                                                    |                                                                                                    |                                                                                                    |                                                                                                    |                                                                                                    | Earliest (                                                                                                    | Change Date 05/02                                                                                                    | /2021                                                                                                    |                                                                                                    |                                                                                                    |
| Approvals                    | select Another Timesheet  Select Another Timesheet  View By Calendar Period  Previous Period Next Period                                                                                                    |                                                                                                    |                                                                                                    |                                                                                                    |                                                                                                    |                                                                                                    |                                                                                                    |                                                                                                    |                                                                                                    |                                                                                                    |                                                                                                    |                                                                                                    |
|                              |                                                                                                    |                                                                                                    |                                                                                                    |                                                                                                    |                                                                                                    |                                                                                                    |                                                                                                    |                                                                                                    |                                                                                                    |                                                                                                    |                                                                                                    |                                                                                                    |
| LINKS                        |                                                                                                    |                                                                                                    |                                                                                                    |                                                                                                    |                                                                                                    |                                                                                                    |                                                                                                    |                                                                                                    |                                                                                                    |                                                                                                    |                                                                                                    |                                                                                                    |
| Approve Time and Absence     | ~                                                                                                    | 1                                                                                                    | Scheduled Hou                                                                                                    | Irs 40.00                                                                                                    | R                                                                                                    | eported Hours                                                                                                    | 32.00                                                                                                    |                                                                                                    |                                                                                                    |                                                                                                    |                                                                                                    |                                                                                                    |
| Approve Reported Time        |                                                                                                    |                                                                                                    |                                                                                                    |                                                                                                    |                                                                                                    |                                                                                                    |                                                                                                    |                                                                                                    |                                                                                                    |                                                                                                    |                                                                                                    |                                                                                                    |
| Approve Multiple Absence F   | Requests                                                                                                    | From Sunda                                                                                                    | y 05/16/2021 to                                                                                                    | Saturday 05                                                                                                    | 22/2021 ⑦                                                                                                    |                                                                                                    |                                                                                                    |                                                                                                    |                                                                                                    |                                                                                                    |                                                                                                    |                                                                                                    |
| Manage Time and Absence      | ~                                                                                                    |                                                                                                    | Sun<br>5/16                                                                                                    | Mon<br>5/17                                                                                                    | Tue<br>5/18                                                                                                    | ,                                                                                                    | Ned<br>5/19                                                                                                    | Thu<br>5/20                                                                                                    | Fri<br>5/21                                                                                                    | Sat<br>5/22                                                                                                    | Total                                                                                                    | Time Reporting Code                                                                                                    |
| - Queries                    |                                                                                                    |                                                                                                    |                                                                                                    | 8.00                                                                                                    | 8.00                                                                                                    | 8                                                                                                    | 100                                                                                                    |                                                                                                    | 8.00                                                                                                    |                                                                                                    | 32.00                                                                                                    | REGHR - Regular Hours                                                                                                    |
| Time and Labor               | ~                                                                                                    |                                                                                                    |                                                                                                    | 0.00                                                                                                    | 0.00                                                                                                    |                                                                                                    |                                                                                                    |                                                                                                    | 0.00                                                                                                    |                                                                                                    |                                                                                                    |                                                                                                    |
| Absence Manageent            |                                                                                                    | Save                                                                                                    | for Later                                                                                                    | S                                                                                                    | ıbmit                                                                                                    |                                                                                                    |                                                                                                    |                                                                                                    |                                                                                                    |                                                                                                    |                                                                                                    |                                                                                                    |
| - Reports/Processes          |                                                                                                    | Reported                                                                                                    | Time Status                                                                                                    | Summary                                                                                                    | Absence                                                                                                    | Exceptions                                                                                                    | Payabl                                                                                                    | e Time                                                                                                    |                                                                                                    |                                                                                                    |                                                                                                    |                                                                                                    |
|                              |                                                                                                    | noportou                                                                                                    |                                                                                                    | <u>o</u> unnur,                                                                                                    | Province                                                                                                    | - Accelutions                                                                                                    | Layan                                                                                                    |                                                                                                    |                                                                                                    |                                                                                                    |                                                                                                    |                                                                                                    |
|                              |                                                                                                    | Reported Tin                                                                                                    | ne Status                                                                                                    |                                                                                                    |                                                                                                    |                                                                                                    |                                                                                                    |                                                                                                    |                                                                                                    |                                                                                                    |                                                                                                    |                                                                                                    |
|                              |                                                                                                    | my Q                                                                                                    |                                                                                                    |                                                                                                    |                                                                                                    |                                                                                                    |                                                                                                    |                                                                                                    |                                                                                                    |                                                                                                    |                                                                                                    | 1-4 of 4                                                                                                    |
|                              |                                                                                                    | Select                                                                                                    | Date                                                                                                    | Reported S                                                                                                    | tatus                                                                                                    | Total                                                                                                    | TRC                                                                                                    |                                                                                                    | Description                                                                                                    |                                                                                                    | Sched<br>Hrs                                                                                                    | Add Comments                                                                                                    |
|                              |                                                                                                    |                                                                                                    | 05/17/2021                                                                                                    | Needs Appr                                                                                                    | oval                                                                                                    | 8.00                                                                                                    | REGHR                                                                                                    |                                                                                                    | Regular Hours                                                                                                    |                                                                                                    | 8.00                                                                                                    | Q                                                                                                    |
|                              |                                                                                                    | 0                                                                                                    | 05/18/2021                                                                                                    | Needs Appr                                                                                                    | oval                                                                                                    | 8.00                                                                                                    | REGHR                                                                                                    |                                                                                                    | Regular Hours                                                                                                    |                                                                                                    | 8.00                                                                                                    | Q                                                                                                    |
|                              |                                                                                                    |                                                                                                    | 05/19/2021                                                                                                    | Needs Appr                                                                                                    | oval                                                                                                    | 8.00                                                                                                    | REGHR                                                                                                    |                                                                                                    | Regular Hours                                                                                                    |                                                                                                    | 8.00                                                                                                    | Q                                                                                                    |
|                              |                                                                                                    |                                                                                                    | 05/21/2021                                                                                                    | Needs Appr                                                                                                    | oval                                                                                                    | 8.00                                                                                                    | REGHR                                                                                                    |                                                                                                    | Regular Hours                                                                                                    |                                                                                                    | 8.00                                                                                                    | Q                                                                                                    |
|                              |                                                                                                    |                                                                                                    |                                                                                                    |                                                                                                    |                                                                                                    |                                                                                                    |                                                                                                    |                                                                                                    |                                                                                                    |                                                                                                    | 1                                                                                                    |                                                                                                    |
|                              |                                                                                                    |                                                                                                    |                                                                                                    |                                                                                                    |                                                                                                    |                                                                                                    |                                                                                                    |                                                                                                    |                                                                                                    |                                                                                                    |                                                                                                    |                                                                                                    |
|                              | Scope VMy Scope My Scope My Scope My Work Exceptions Approvals VLinks Approve Time and Absence Approve Reported Time Approve Multiple Absence F Manage Time and Absence Queries Time and Labor Absence Managent Reports/Processes | Scope<br>My Scope<br>My Work<br>Exceptions<br>Approvals<br>Links<br>Approve Time and Absence<br>Approve Reported Time<br>Approve Multiple Absence Requests<br>Manage Time and Absence<br>Queries<br>Time and Labor<br>Absence Manageent<br>Reports/Processes | Scope C   My Scope   My Work   Exceptions   Approvals   Links   Approve Time and Absence   Approve Reported Time   Approve Multiple Absence Requests   Manage Time and Absence   Queries   Time and Labor   Absence Managent   Reports/Processes   Reported Time   Select   Select   Image Time and Absence   Queries   Time and Labor   Absence Managent   Select   Select   Image Time and Absence | Scope My Scope   My Work   Exceptions   Approvals   Links   Approve Time and Absence   Approve Multiple Absence Requests   Manage Time and Absence   Approve Multiple Absence Requests   Time and Labor   Absence Managent   Reported Time Status   Reported Time Status   Reported Time Status   Save for Later   Reported Time Status   Select Date   05/18/2021   05/18/2021   05/18/2021   05/18/2021   05/18/2021   05/18/2021   05/18/2021 | Scope       C       C <td>Scope       C       Image: Scope         My Scope       Approvals         Approvals       Select Another Timesheet         Approve Time and Absence       Option 05/16/2021 (c) Saturday 05/22/2021 (c)         Approve Reported Time       Scheduled Hours         Approve Reported Time       String         Approve Reported Time       String         Approve Reported Time       String         Approve Reported Time       String         String       String         Cueries       Summary         Time and Labor       Save for Later         Submit       Reported Time Status         Reported Time Status       Summary         Absence       Date         Reported Time Status       Summary         Absence       Date         Reported Time Status       Summary         Absence       Date         Reported Time Status       Opting/2021         Needs Approval       Opting/2021         Select       Date         Select       Needs Approval         Opting/2021       Needs Approval         Opting/2021       Needs Approval</td> <td>Scope       C       Image: Scope         My Vork       Advised Advised Ad</td> <td>Scope       Immesheet         My Scope       Aprove Keported Time         Approve Time and Absence       Select Another Timesheet         Approve Time and Absence Requests       Scheduled Hours 40.00         Approve Reported Time       Approve Multiple Absence Requests         Manage Time and Absence Requests       Mon         Approve Reported Time       Scheduled Hours 40.00         Approve States       Scheduled Hours 40.00         Reported Time and Absence Requests       Mon         Manage Time and Absence Requests       Mon         Manage Time and Absence Time       Sing         Approve Reported Time       Solo         Approver Time and Absence Requests       Solo         Manage Time and Absence Requests       Mon         Absence Manageent       Sing         Reported Time Status       Summary         Absence Manageent       Q         Reported Time Status       Summary         Absence Manageent       Q         Reported Time Status       Summary         Absence Manageent       Q         Reported Time Status       Summary         Absence Manageent       Q         Select       Date       Reported Status         Total       TRC     <td>Scope       C       ●         My Scope       Approve         My Work       Actions -         Exceptions       Actions -         Links       Approve Issue and Absence         Approve Reported Time       Scheduled Hours         Approve Reported Time       Goldendar Period         Approve Reported Time       Scheduled Hours         Approve Reported Time       Scheduled Hours         Approve Issue and Absence       Scheduled Hours         Queries       8.00         Time and Labor       O         Absence Manageent       O         Select Time Status       Summary         Absence Manageent       Q         Reported Time Status       Summary         Absence Manageent       Q         Select Time Status       Total         Reported Time Status       Summary         Absence Manageent       Q         Select Date       Reported Status         Total       TRC         Select Date       Reported Status         OS/19/2021       Needs Approval       8.00         REGHR       OS/19/2021       Needs Approval       8.00         OS/19/2021       Needs Approval       8.00       REGHR&lt;</td><td>Scope       C       Employee ID       A313         Wy Work       Exceptions       Dept ID       66102         Approvals       Calendar Period       Earliest Change Date       6502         Approve Time and Absence       View By       Calendar Period       Previous Period         Approve Time and Absence       View By       Calendar Period       Previous Period         Approve Time and Absence       View By       Calendar Period       Previous Period         View By       Calendar Period       View By       Scheduled Hours       32.06         From Sunday 05/16/2021 to Saturday 05/22/2021 (D)       Scheduled Hours       32.06       6.00       8.00         Save for Later       Submit       Save for Later       Submit       621       621         Assence Manageent       G       Select Date       Reported Time Status       Exception       Bayable Time         Reported Time Status       Ime Status       G       G       G       G       G       G         Select Date       Reported Status       Total       REGHR       Regular Hours       G       G/16/2021       Reds Approval       8.00       REGHR       Regular Hours         G/16/2021       Needs Approval       8.00       REGHR       <t< td=""><td>Scope       Timesheet         My Work       Employee ID A31377578         Exceptions       Dept ID 661020         Approvals       Earliest Change Date 65020201         Links       Select Another Timesheet         * Links       Select Another Timesheet         * Uniks       Select Another Timesheet         * Links       Select Another Timesheet         * Uniks       Select Another Timesheet         * Uniks       Select Another Timesheet         * Uniks       Select Another Timesheet         * Uniks       Select Another Timesheet         * Uniks       Select Another Timesheet         * Uniks       Select Another Timesheet         * Compose Multiple Absence       Select Mean 40.00         Reported Time       Salud 905/16/2021 to Saturday 05/22/2021 ⑦         From Sunday 05/16/2021 to Saturday 05/22/2021 ⑦       Select Select Sel</td><td>Socipie       My Kork         My Work       Employee ID A31377573       Employee ID A31377573       Employee ID A31375757       Employee ID A31375757       Employee ID A31375757       Employee ID A31375757       Employee ID A31375757       Employee ID A31375757       Employee ID A31375757       Employee ID A31375757       Employee ID A3157575       Employee ID A3157575       Employee ID A3157575       Employee ID A31375757       Employee ID A31575757       Employee ID A31507575       Employee ID A31507575       Employ</td></t<></td></td> | Scope       C       Image: Scope         My Scope       Approvals         Approvals       Select Another Timesheet         Approve Time and Absence       Option 05/16/2021 (c) Saturday 05/22/2021 (c)         Approve Reported Time       Scheduled Hours         Approve Reported Time       String         Approve Reported Time       String         Approve Reported Time       String         Approve Reported Time       String         String       String         Cueries       Summary         Time and Labor       Save for Later         Submit       Reported Time Status         Reported Time Status       Summary         Absence       Date         Reported Time Status       Summary         Absence       Date         Reported Time Status       Summary         Absence       Date         Reported Time Status       Opting/2021         Needs Approval       Opting/2021         Select       Date         Select       Needs Approval         Opting/2021       Needs Approval         Opting/2021       Needs Approval | Scope       C       Image: Scope         My Vork       Advised Advised Ad | Scope       Immesheet         My Scope       Aprove Keported Time         Approve Time and Absence       Select Another Timesheet         Approve Time and Absence Requests       Scheduled Hours 40.00         Approve Reported Time       Approve Multiple Absence Requests         Manage Time and Absence Requests       Mon         Approve Reported Time       Scheduled Hours 40.00         Approve States       Scheduled Hours 40.00         Reported Time and Absence Requests       Mon         Manage Time and Absence Requests       Mon         Manage Time and Absence Time       Sing         Approve Reported Time       Solo         Approver Time and Absence Requests       Solo         Manage Time and Absence Requests       Mon         Absence Manageent       Sing         Reported Time Status       Summary         Absence Manageent       Q         Reported Time Status       Summary         Absence Manageent       Q         Reported Time Status       Summary         Absence Manageent       Q         Reported Time Status       Summary         Absence Manageent       Q         Select       Date       Reported Status         Total       TRC <td>Scope       C       ●         My Scope       Approve         My Work       Actions -         Exceptions       Actions -         Links       Approve Issue and Absence         Approve Reported Time       Scheduled Hours         Approve Reported Time       Goldendar Period         Approve Reported Time       Scheduled Hours         Approve Reported Time       Scheduled Hours         Approve Issue and Absence       Scheduled Hours         Queries       8.00         Time and Labor       O         Absence Manageent       O         Select Time Status       Summary         Absence Manageent       Q         Reported Time Status       Summary         Absence Manageent       Q         Select Time Status       Total         Reported Time Status       Summary         Absence Manageent       Q         Select Date       Reported Status         Total       TRC         Select Date       Reported Status         OS/19/2021       Needs Approval       8.00         REGHR       OS/19/2021       Needs Approval       8.00         OS/19/2021       Needs Approval       8.00       REGHR&lt;</td> <td>Scope       C       Employee ID       A313         Wy Work       Exceptions       Dept ID       66102         Approvals       Calendar Period       Earliest Change Date       6502         Approve Time and Absence       View By       Calendar Period       Previous Period         Approve Time and Absence       View By       Calendar Period       Previous Period         Approve Time and Absence       View By       Calendar Period       Previous Period         View By       Calendar Period       View By       Scheduled Hours       32.06         From Sunday 05/16/2021 to Saturday 05/22/2021 (D)       Scheduled Hours       32.06       6.00       8.00         Save for Later       Submit       Save for Later       Submit       621       621         Assence Manageent       G       Select Date       Reported Time Status       Exception       Bayable Time         Reported Time Status       Ime Status       G       G       G       G       G       G         Select Date       Reported Status       Total       REGHR       Regular Hours       G       G/16/2021       Reds Approval       8.00       REGHR       Regular Hours         G/16/2021       Needs Approval       8.00       REGHR       <t< td=""><td>Scope       Timesheet         My Work       Employee ID A31377578         Exceptions       Dept ID 661020         Approvals       Earliest Change Date 65020201         Links       Select Another Timesheet         * Links       Select Another Timesheet         * Uniks       Select Another Timesheet         * Links       Select Another Timesheet         * Uniks       Select Another Timesheet         * Uniks       Select Another Timesheet         * Uniks       Select Another Timesheet         * Uniks       Select Another Timesheet         * Uniks       Select Another Timesheet         * Uniks       Select Another Timesheet         * Compose Multiple Absence       Select Mean 40.00         Reported Time       Salud 905/16/2021 to Saturday 05/22/2021 ⑦         From Sunday 05/16/2021 to Saturday 05/22/2021 ⑦       Select Select Sel</td><td>Socipie       My Kork         My Work       Employee ID A31377573       Employee ID A31377573       Employee ID A31375757       Employee ID A31375757       Employee ID A31375757       Employee ID A31375757       Employee ID A31375757       Employee ID A31375757       Employee ID A31375757       Employee ID A31375757       Employee ID A3157575       Employee ID A3157575       Employee ID A3157575       Employee ID A31375757       Employee ID A31575757       Employee ID A31507575       Employee ID A31507575       Employ</td></t<></td> | Scope       C       ●         My Scope       Approve         My Work       Actions -         Exceptions       Actions -         Links       Approve Issue and Absence         Approve Reported Time       Scheduled Hours         Approve Reported Time       Goldendar Period         Approve Reported Time       Scheduled Hours         Approve Reported Time       Scheduled Hours         Approve Issue and Absence       Scheduled Hours         Queries       8.00         Time and Labor       O         Absence Manageent       O         Select Time Status       Summary         Absence Manageent       Q         Reported Time Status       Summary         Absence Manageent       Q         Select Time Status       Total         Reported Time Status       Summary         Absence Manageent       Q         Select Date       Reported Status         Total       TRC         Select Date       Reported Status         OS/19/2021       Needs Approval       8.00         REGHR       OS/19/2021       Needs Approval       8.00         OS/19/2021       Needs Approval       8.00       REGHR< | Scope       C       Employee ID       A313         Wy Work       Exceptions       Dept ID       66102         Approvals       Calendar Period       Earliest Change Date       6502         Approve Time and Absence       View By       Calendar Period       Previous Period         Approve Time and Absence       View By       Calendar Period       Previous Period         Approve Time and Absence       View By       Calendar Period       Previous Period         View By       Calendar Period       View By       Scheduled Hours       32.06         From Sunday 05/16/2021 to Saturday 05/22/2021 (D)       Scheduled Hours       32.06       6.00       8.00         Save for Later       Submit       Save for Later       Submit       621       621         Assence Manageent       G       Select Date       Reported Time Status       Exception       Bayable Time         Reported Time Status       Ime Status       G       G       G       G       G       G         Select Date       Reported Status       Total       REGHR       Regular Hours       G       G/16/2021       Reds Approval       8.00       REGHR       Regular Hours         G/16/2021       Needs Approval       8.00       REGHR <t< td=""><td>Scope       Timesheet         My Work       Employee ID A31377578         Exceptions       Dept ID 661020         Approvals       Earliest Change Date 65020201         Links       Select Another Timesheet         * Links       Select Another Timesheet         * Uniks       Select Another Timesheet         * Links       Select Another Timesheet         * Uniks       Select Another Timesheet         * Uniks       Select Another Timesheet         * Uniks       Select Another Timesheet         * Uniks       Select Another Timesheet         * Uniks       Select Another Timesheet         * Uniks       Select Another Timesheet         * Compose Multiple Absence       Select Mean 40.00         Reported Time       Salud 905/16/2021 to Saturday 05/22/2021 ⑦         From Sunday 05/16/2021 to Saturday 05/22/2021 ⑦       Select Select Sel</td><td>Socipie       My Kork         My Work       Employee ID A31377573       Employee ID A31377573       Employee ID A31375757       Employee ID A31375757       Employee ID A31375757       Employee ID A31375757       Employee ID A31375757       Employee ID A31375757       Employee ID A31375757       Employee ID A31375757       Employee ID A3157575       Employee ID A3157575       Employee ID A3157575       Employee ID A31375757       Employee ID A31575757       Employee ID A31507575       Employee ID A31507575       Employ</td></t<> | Scope       Timesheet         My Work       Employee ID A31377578         Exceptions       Dept ID 661020         Approvals       Earliest Change Date 65020201         Links       Select Another Timesheet         * Links       Select Another Timesheet         * Uniks       Select Another Timesheet         * Links       Select Another Timesheet         * Uniks       Select Another Timesheet         * Uniks       Select Another Timesheet         * Uniks       Select Another Timesheet         * Uniks       Select Another Timesheet         * Uniks       Select Another Timesheet         * Uniks       Select Another Timesheet         * Compose Multiple Absence       Select Mean 40.00         Reported Time       Salud 905/16/2021 to Saturday 05/22/2021 ⑦         From Sunday 05/16/2021 to Saturday 05/22/2021 ⑦       Select Select Sel | Socipie       My Kork         My Work       Employee ID A31377573       Employee ID A31377573       Employee ID A31375757       Employee ID A31375757       Employee ID A31375757       Employee ID A31375757       Employee ID A31375757       Employee ID A31375757       Employee ID A31375757       Employee ID A31375757       Employee ID A3157575       Employee ID A3157575       Employee ID A3157575       Employee ID A31375757       Employee ID A31575757       Employee ID A31507575       Employee ID A31507575       Employ |

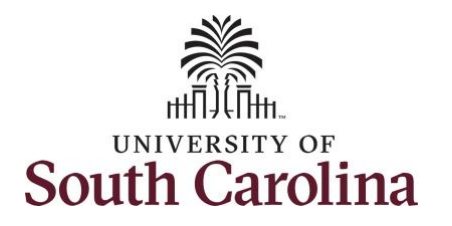

| <b>Step 11:</b> Click in the <b>Time Entry</b> field and enter hours worked on the | Scope C C                         | ł        | Timesheet      | t             |              |           |                      |                         |                     |               |                     | New Window 🔺          |
|------------------------------------------------------------------------------------|-----------------------------------|----------|----------------|---------------|--------------|-----------|----------------------|-------------------------|---------------------|---------------|---------------------|-----------------------|
| missing day.                                                                       | ✓ My Work                         |          | Administrative | Assistant     |              |           |                      |                         | Employee ID A313    | 77578 Empl R  | ecord 0             |                       |
|                                                                                    | Exceptions                        | ,        | Actions        |               |              |           |                      | Earliest                | t Change Date 05/02 | /2021         |                     |                       |
| Step 12: Click the Submit button to                                                | Approvals                         |          | Select Ano     | ther Timeshee | t            |           |                      |                         |                     |               |                     |                       |
| submit the adjusted timesheet.                                                     | ✓ Links                           |          |                | *View         | By Calenda   | ar Period | ~                    |                         | Previous Perio      | d Next Period |                     |                       |
|                                                                                    | Approve Time and Absence          |          |                | *Da           | ate 05/16/20 | 21 🗰 '2   |                      |                         |                     |               |                     |                       |
|                                                                                    | Approve Reported Time             |          |                | Scheduled Hou |              |           |                      |                         |                     |               |                     |                       |
|                                                                                    | Approve Multiple Absence Requests | juests   | From Sunday    |               |              |           |                      |                         |                     |               |                     |                       |
|                                                                                    | Manage Time and Absence           |          | Sun<br>5/16    | Mon<br>5/17   | Tue          | V         | Ved Thu<br>5/19 5/20 | Fri<br>5/21             | Sat                 | Total         | Time Reporting Code |                       |
|                                                                                    | ✓ Queries                         |          |                |               | 8.00         | 8.00      | 8                    | 00 8                    | 8.00                |               | 32.00               | REGHR - Regular Hours |
|                                                                                    | Time and Labor                    |          |                |               | 0.00         | 0.00      |                      |                         | 0.00                |               |                     |                       |
|                                                                                    | Absence Manageent                 | <b>—</b> | Save f         | or Later      | S            | Submit    |                      |                         |                     |               |                     |                       |
|                                                                                    | ✓ Reports/Processes               |          | Bapartad       | Timo Statua   | Summary      | Absonss   | Eventions            | Davable Time            |                     |               |                     |                       |
|                                                                                    |                                   |          | Reported       | Time Status   | Summary      | Absence   | Exceptions           | <u>P</u> ayable fillite |                     |               |                     |                       |
|                                                                                    |                                   |          | Reported Tim   |               |              |           |                      |                         |                     |               |                     |                       |
|                                                                                    |                                   |          | ≡; Q           |               |              |           |                      |                         |                     |               |                     | 1-4 of 4              |
|                                                                                    |                                   |          | Select         | Date          | Reported \$  | Status    | Total                | TRC                     | Description         |               | Sched<br>Hrs        | Add Comments          |
|                                                                                    |                                   |          |                | 05/17/2021    | Needs App    | roval     | 8.00                 | REGHR                   | Regular Hours       |               | 8.00                | Q                     |
|                                                                                    |                                   |          |                | 05/18/2021    | Needs App    | roval     | 8.00                 | REGHR                   | Regular Hours       |               | 8.00                | Q                     |
|                                                                                    |                                   |          |                | 05/19/2021    | Needs App    | roval     | 8.00                 | REGHR                   | Regular Hours       |               | 8.00                | Q                     |
|                                                                                    |                                   |          |                | 05/21/2021    | Needs App    | roval     | 8.00                 | REGHR                   | Regular Hours       |               | 8.00                | Q                     |
|                                                                                    |                                   |          |                |               |              |           |                      |                         |                     |               |                     |                       |
|                                                                                    |                                   |          |                |               |              |           |                      |                         |                     |               |                     |                       |
|                                                                                    |                                   |          |                |               |              |           |                      |                         |                     |               |                     |                       |
|                                                                                    |                                   |          |                |               |              |           |                      |                         |                     |               |                     |                       |
|                                                                                    |                                   |          |                |               |              |           |                      |                         |                     |               |                     |                       |

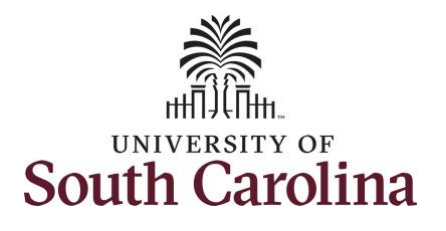

| Step 13: This page confirms the<br>successful submission of the adjustment,<br>click the OK button to return to the<br>Timesheet page. | Scope<br>My Scope<br>My Work<br>Exceptions<br>Approvals<br>Links<br>Approve Time and Absence<br>Approve Reported Time<br>Approve Multiple Absence Requests<br>Manage Time and Absence<br>Queries<br>Time and Labor<br>Absence Manageent<br>Reports/Processes | nit Confirmation The Submit was successful. The for the Time Period of 2021-05-16 to 2021-05-22 is submitted | Saving Page × |
|----------------------------------------------------------------------------------------------------|----------------------------------------------------------------------------------------------------|----------------------------------------------------------------------------------------------------|---------------|
|                                                                                                    |                                                                                                    |                                                                                                    |               |
|                                                                                                    |                                                                                                    |                                                                                                    |               |

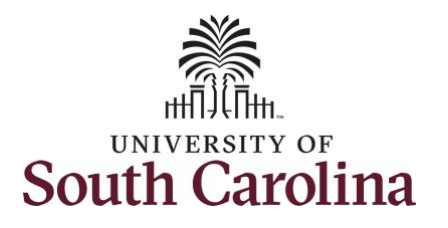

| Stop 14. The adjustment is new ready            | Scope C 😨                         |             |                 |                 |                |               |              |      |                 |             |              |                       |
|-------------------------------------------------|-----------------------------------|-------------|-----------------|-----------------|----------------|---------------|--------------|------|-----------------|-------------|--------------|-----------------------|
| for approval                                    | <ul> <li>My Scope</li> </ul>      | Select An   | other Timeshee  | t<br>Caland     | las Dariad     |               |              |      | Draviaua Daried | Next Devied |              |                       |
| for approval.                                   | - My Work                         |             | *View           | By Calend       |                | •             |              |      | Previous Period | Next Period |              |                       |
|                                                 | • my work                         |             | Sabadulad Hav   | ate 05/16/2     | 021            | enorted Hours | 40.00        |      |                 |             |              |                       |
| To learn how to approve timesheets,             | Exceptions                        |             | Scheduled Hot   | 115 40.00       | K              | eported nours | 40.00        |      |                 |             |              |                       |
| please view the job aid titled <b>Approve a</b> | Approvals                         | From Sunda  | w 05/16/2021 to | Saturday (      | 15/22/2024 (2) |               |              |      |                 |             |              |                       |
| Timesheet.                                      | ✓ Links                           | Trom Sund   | Sun             | Mon             | Tue            | 1             | Ved          | Thu  | Fri             | Sat         | Tota         | Time Reporting Code   |
|                                                 | Approve Time and Absence          |             | 5/16            | 5/17            | 5/18           |               | 5/19         | 5/20 | 5/21            | 5/22        | Tota         |                       |
|                                                 | Approve Reported Time             |             |                 | 8.00            | 8.00           | 8             | .00          | 8.00 | 8.00            |             | 40.00        | REGHR - Regular Hours |
|                                                 | Approve Multiple Absence Requests | Save        | for Later       |                 | Submit         |               |              |      |                 |             |              |                       |
|                                                 | Manage Time and Absence 🗸 🗸       | 3440        |                 |                 | 300/111        |               |              |      |                 |             |              |                       |
|                                                 | ✓ Queries                         | Reported    | d Time Status   | <u>S</u> ummary | Absence        | Exceptions    | Payable Time | ,    |                 |             |              |                       |
|                                                 | Time and Labor                    | Reported Ti | me Status       |                 |                |               |              |      |                 |             |              |                       |
| Note: As a TL/ABS Approver, you can go          | Absence Manageent                 | ≡, Q        | ine status      |                 |                |               |              |      |                 |             |              | 1-5 of 5              |
| back to enter or adjust timesheets 60           | ✓ Reports/Processes               | Select      | Date            | Reported        | Status         | Total         | TRC          |      | Description     |             | Sched<br>Hrs | Add Comments          |
| terminated employee within your                 |                                   |             | 05/17/2021      | Needs App       | proval         | 8.00          | REGHR        |      | Regular Hours   |             | 8.00         | p                     |
| departmental access                             |                                   |             | 05/18/2021      | Needs App       | proval         | 8.00          | REGHR        |      | Regular Hours   |             | 8.00         | Q                     |
|                                                 |                                   |             | 05/19/2021      | Needs Ap;       | proval         | 8.00          | REGHR        |      | Regular Hours   |             | 8.00         | Q                     |
|                                                 |                                   |             | 05/20/2021      | Needs Ap;       | proval         | 8.00          | REGHR        |      | Regular Hours   |             | 8.00         | P                     |
|                                                 |                                   |             | 05/21/2021      | Needs Ap        | proval         | 8.00          | REGHR        |      | Regular Hours   |             | 8.00         | Q                     |
|                                                 |                                   | Approval    |                 |                 |                |               |              |      |                 |             |              |                       |
|                                                 |                                   | Approval    | Select All      |                 | Deselect All   | Ap            | prove        |      | Denv            | Push Bac    | k            |                       |
|                                                 |                                   |             |                 |                 |                |               |              |      |                 |             |              |                       |
|                                                 |                                   |             |                 | _               |                |               |              |      |                 | _           |              | *                     |
| You successfully learned how to adjust a        |                                   |             |                 |                 |                |               |              |      |                 |             |              | •                     |
| timesheet on hehalf of a calany non             |                                   |             |                 |                 |                |               |              |      |                 |             |              |                       |
| timesneet on benair of a salary non-            |                                   |             |                 |                 |                |               |              |      |                 |             |              |                       |
| exempt employee.                                |                                   |             |                 |                 |                |               |              |      |                 |             |              |                       |
|                                                 |                                   |             |                 |                 |                |               |              |      |                 |             |              |                       |
|                                                 |                                   |             |                 |                 |                |               |              |      |                 |             |              |                       |
|                                                 |                                   |             |                 |                 |                |               |              |      |                 |             |              |                       |
|                                                 |                                   |             |                 |                 |                |               |              |      |                 |             |              |                       |